## Primer Paso: En Pipeline

• En "Student" tab, oprima "Student Records"

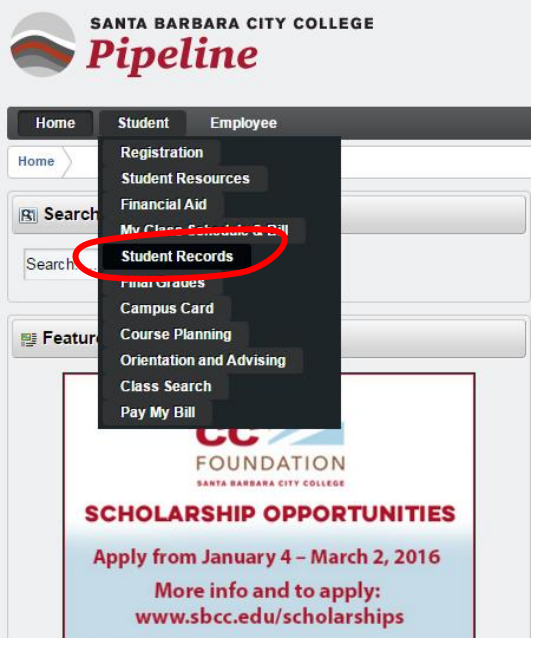

Oprima "SBCC Free Unofficial Transcript"

| Personal Information | Student | Employee |  |
|----------------------|---------|----------|--|
| Search               | Go      |          |  |

## Student Records

| View Student Information                                                                                                    |
|----------------------------------------------------------------------------------------------------|
| View Pre-Registration Requirements and Holds                                                                                                    |
| View Course Placement and Eligibilty                                                                                                    |
| Official Transcripts Received from Other Institutions                                                                                                    |
| Class Schedule                                                                                                    |
| Enrollment Verification<br>Print an official Enrollment Verification from the National Student Clearinghouse.<br>NOTE: Spring 2012 enrollment verification will be available no later than 2/13/2012. |
| Final Grades                                                                                                    |
| SBCC Free Unofficial Transcript                                                                                                    |
| Order Official Transcript                                                                                                    |
| Order Parking Permit                                                                                                    |

- Seleccione "Credit"
- Oprima "Print Unofficial Transcript"

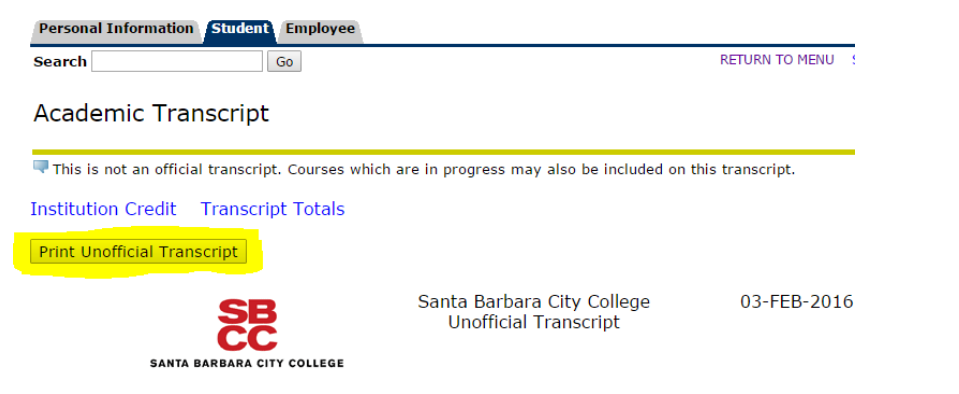

## Segundo Paso: Guardar su Registro Académico cómo PDF

- En la sección de "My files" se aparece "Downloads"
- Abajo, cambie el nombre del archivo a "transcript.pdf" (1) y oprima "Save" (2)

| Save file as                   |             |                      |                  |   |        |         |              | × |
|--------------------------------|-------------|----------------------|------------------|---|--------|---------|--------------|---|
| ▼ 🛄 My files                   |             | My files > Downloads |                  |   | Q      | ⊞       | ĄŻ           | : |
| 🛃 Downloads                    |             | Name                 | <br>Size :: Type |   | Date m | odified | $\downarrow$ |   |
| <ul> <li>Play files</li> </ul> |             |                      |                  |   |        |         |              |   |
| > 🛕 Google Drive               |             |                      |                  |   |        |         |              |   |
|                                |             |                      |                  |   |        |         |              |   |
|                                |             |                      |                  |   |        |         |              |   |
|                                |             |                      |                  |   |        |         |              |   |
|                                |             |                      |                  |   |        |         |              |   |
|                                |             |                      |                  |   |        |         |              |   |
|                                |             |                      |                  |   |        |         |              |   |
|                                |             |                      |                  |   |        |         |              |   |
| -                              | 1           |                      |                  |   | 2      |         |              |   |
| New folder All files           | - <u>tr</u> | ranscript.pdf        |                  | С | ancel  |         | Save         | D |

- Regrese a su solicitud de becas, baje la página y busque la sección "{Registros académicos}"
- Oprima "Choose File" para seleccionar su registro académico

| Academic Transcript    {Registros aca                                                                                                    | démicos}                   |
|----------------------------------------------------------------------------------------------------|----------------------------|
| Please attach a PDF copy of your SBCC<br>UNOFFICIAL transcript.    {Por favor,<br>adjunte una copia PDF de su registro NO<br>OFICIAL de SBCC.} * | Choose File No file chosen |

• Seleccione "Downloads" a la izquierda o en el centro de la página

| () Recent                | My files     |                 | Q 🌐 Aż 🗄               |
|--------------------------|--------------|-----------------|------------------------|
| Audio                    | Name         | ii Size ii Type | ∷ Date modified ↓      |
| Images                   | 🛃 Downloads  | Folder          | Today 12:58 PM         |
| Videos                   | ▶ Play files | Folder          | Jan 13, 2021, 11:49 AM |
| • 🛄 My files             |              |                 |                        |
| Downloads     Play files | П            |                 |                        |
| > 🛕 Google Drive         |              |                 |                        |
|                          | *            |                 |                        |
| PDF document 👻           |              |                 | Cancel Open            |

• Seleccione su archivo guardado y oprima "Open"

| C Recent                       | My files > Downloads |                | Q 🏛 Aż 🗄          |
|--------------------------------|----------------------|----------------|-------------------|
| G Audio                        | Name                 | Size :: Type   | ∷ Date modified ↓ |
| Images Videos                  | e transcript.pdf     | 7 KB PDF docum | Today 12:56 PM    |
| My files                       |                      |                |                   |
| 2 Downloads                    |                      |                |                   |
| <ul> <li>Play files</li> </ul> | 11                   |                |                   |
| 600gle Drive                   |                      |                |                   |
| PDF document 👻                 |                      |                | Cancel Open       |

• Verá que el registro académico se ha cargado correctamente porque aparecerá en el cuadro de texto

| Academic Transcript    {Registros aca                                                                                                    | démicos}       |   |
|----------------------------------------------------------------------------------------------------|----------------|---|
| Please attach a PDF copy of your SBCC<br>UNOFFICIAL transcript.    {Por favor,<br>adjunte una copia PDF de su registro NO<br>OFICIAL de SBCC.} ★ | Transcript.pdf | × |
| -                                                                                                    |                |   |

Tercero Paso B: Suba Su Registro Académico en Su Solicitud de Becas cómo estudiante NO de SBCC

- Regrese a su solicitud de becas, baje la página y busque la sección "{Registros académicos}"
- Oprima "Choose File" para seleccionar su registro académico

| ease input your unweighted cumulative<br>PA from your unofficial transcript.   <br>Yor favor, indique su GPA acumulativo<br>o ponderado en su registro no oficial.}<br>c                                                                                                    |                            |
|----------------------------------------------------------------------------------------------------|----------------------------|
| ease attach a PDF copy of your most<br>ecent UNOFFICIAL academic transcript. It<br>an be: (1) High School, (2) GED, or (3)<br>anscript from a previous<br>ollege/university.    {Por favor, adjunte<br>na copia en PDF de su registro<br>cadémico NO OFICIAL. Puede ser: (1) de<br>escuela preparatoria, (2) GED, o (3)<br>egistro de un colegio/universidad<br>nterior.} | Choose File to file chosen |

• Seleccione "Downloads" a la izquierda o en el centro de la página

| () Recent                      | My files     |                 | Q 🎟 Aż 🗄               |
|--------------------------------|--------------|-----------------|------------------------|
| Audio                          | Name         | II Size II Type | ∷ Date modified ↓      |
| Images                         | 🛃 Downloads  | Folder          | Today 12:58 PM         |
| 💾 Videos                       | ▶ Play files | Folder          | Jan 13, 2021, 11:49 AM |
| • 🔲 My files                   |              |                 |                        |
| 🛨 Downloads                    |              |                 |                        |
| <ul> <li>Play files</li> </ul> |              |                 |                        |
| Google Drive                   |              |                 |                        |
|                                |              |                 |                        |
|                                |              |                 |                        |
|                                |              |                 |                        |
|                                | *            |                 |                        |
| PDF document +                 |              |                 | Cancel Open            |

• Seleccione su archivo guardado y oprima "Open"

| () Recent       | My files > Downloads |                | Q 🏛 Aż 🗄          |
|-----------------|----------------------|----------------|-------------------|
| Audio           | Name                 | Size :: Type   | ∷ Date modified ↓ |
| Images ₩ Videos | 🖃 transcript.pdf     | 7 KB PDF docum | Today 12:56 PM    |
| D My files      |                      |                |                   |
| 🛃 Downloads     |                      |                |                   |
| + 🕪 Play files  | II                   |                |                   |
| 6 Google Drive  |                      |                |                   |
| PDF document 👻  |                      |                | Cancel Open       |

• Verá que el registro académico se ha cargado correctamente porque aparecerá en el cuadro de texto

| lémicos}       |                              |
|----------------|------------------------------|
| Transcript.pdf | ×                            |
| 6              | démicos}<br>. Transcript.pdf |